# 串口WiFi模块AT版YL-8266A规格书

---超低功耗,标准WIFI协议,支持AT命令---版本号: V2.3

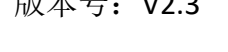

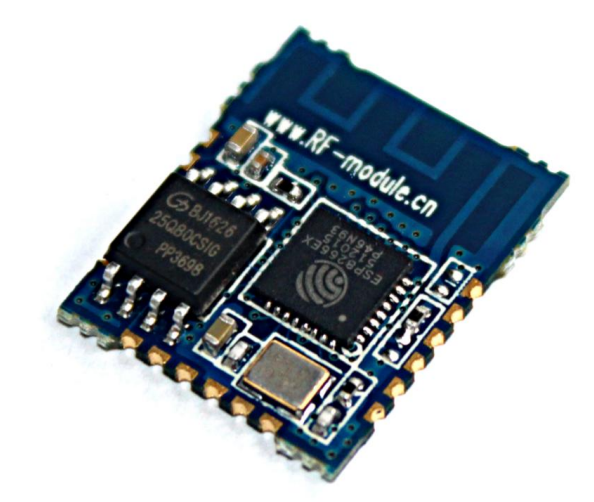

#### 目录

| <u> </u> | 产品概述2                 |
|----------|-----------------------|
| <u> </u> | 产品特点2                 |
| 三、       | 尺寸结构3                 |
| 四、       | 引脚定义3                 |
| 五、       | 技术参数4                 |
| 六、       | 应用电路4                 |
| 七、       | 测试底板套件5               |
| 八、       | 参数配置5                 |
| 九、       | 模块使用视频教程6             |
| +、       | 工作模式6                 |
| (        | 一) softAP 模式6         |
| (        | 二) station 模式6        |
| (        | 三) softAP+station 模式6 |
| +-,      | AT 命令介绍6              |
| 十二、      | 组网应用14                |
| 十三、      | SDK 自定义开发 18          |
| 十四、      | 注意事项18                |
| 十五、      | 应用领域19                |

#### 一、 产品概述

YL-8266A是一款高性能、低功耗、低成本的WIFI标准模块,它完全内置TCP/IP 协议栈,和802.11 b/g/n无线协议。客户无需了解复杂的底层的协议,只需要了 解简单的AT指令,就可以让自己的设备轻松的连接到互联网上。实现远程操作和 监控。

YL-8266A是串口信号转换WIFI信号的模块,它可以实现串口透传功能,也可以实现串口和应用层软件透传功能,串口和手机APP软件透明传输功能。

YL-8266A模块是三种WIFI模式都兼容,可以通过AT指令任意设置模式,在没 有外接设备的情况下,也可以组成小型网络来透明传输数据,并且传输数据量大, 弥补了1G以下大数据的传输缺陷。

#### 二、 产品特点

- ➢ 802.11 b/g/n;
- Wi-Fi Direct (P2P) soft-AP;
- ▶ 内置 TCP/IP 协议栈;
- ▶ 生产免调试,可定做 2.1-3.6V;
- ▶ 内置 TR 开关、balun、LNA、功率放大器,采用高效前向纠错编码技术;
- ▶ 支持串口唤醒,随时收发数据,无周期唤醒时间;
- ▶ 超小体积封装,只有15\*18毫米,四层板工艺;
- ▶ 板载 PCB 天线,外接天线多种选择;
- ▶ AT 命令操作方便实用;
- ▶ WIFI 三种基本模式都兼容;
- ▶ 贴片封装,方便嵌入式安装, TTL 电平信号;
- ▶ 内置看门狗,保证长期可靠稳定运行;
- ▶ 大数据量的传输;
- ▶ 自组 WIFI 网络,实现数据交换;

# 三、 尺寸结构

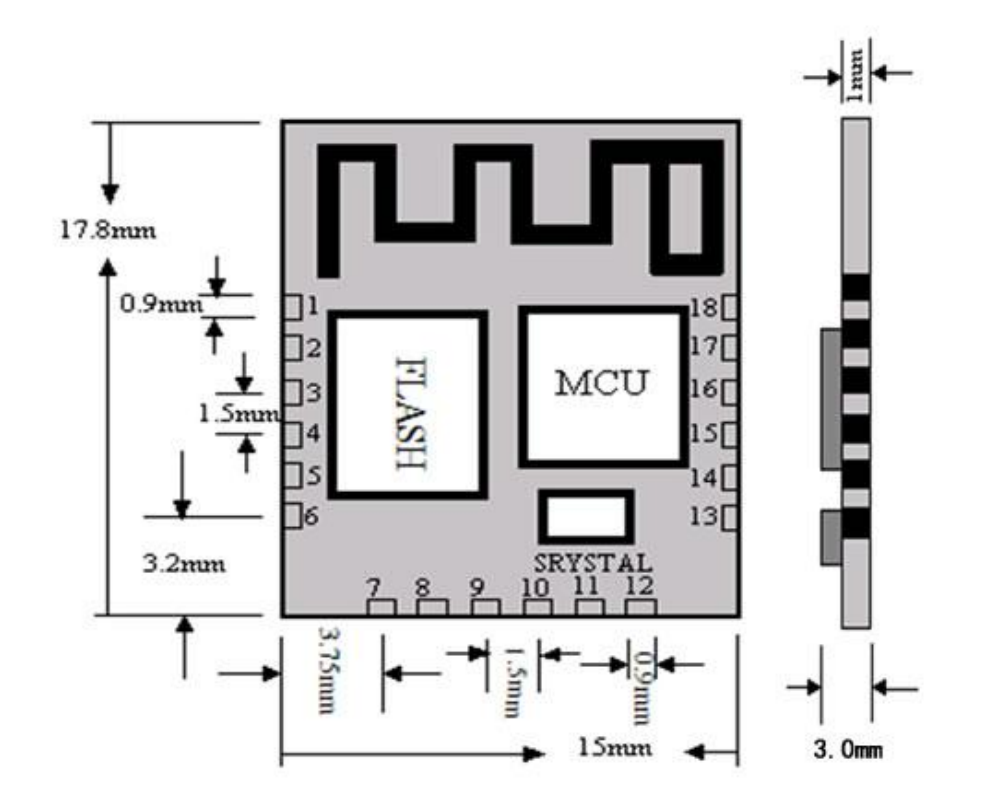

# 四、 引脚定义

| 序号 | 名称     | 引脚说明          | 序号 | 名称     | 引脚说明           |
|----|--------|---------------|----|--------|----------------|
| 1  | VCC    | 电源输入 2.1-3.6V | 10 | GND    | 电源地脚           |
| 2  | GPIO4  | 数字 I/0 口      | 11 | TXD    | 串口发送管脚         |
| 3  | GPIO0  | 数字 I/0 口      | 12 | RST    | 复位管脚           |
| 4  | GPIO2  | 数字 I/0 口      | 13 | ADC    | ADC 采样管脚,只是输入  |
| 5  | MTDO   | 模式切换管脚 (3)    | 14 | EN     | 芯片使能管脚         |
| 6  | GND    | 电源地脚          | 15 | SLEEP  | 睡眠管脚,1:工作,0:睡眠 |
| 7  | GPIO13 | 数字 I/0 口      | 16 | GPIO12 | 数字 I/0 口       |
| 8  | GPIO5  | 数字 I/0 口      | 17 | GPIO14 | 数字 I/0 口       |
| 9  | RXD    | 串口接收管脚        | 18 | GND    | 电源地脚           |

注: MTDO 管脚是用模式来切换,主要是烧录模式和正常模式。但是在烧录模式 MTDO:0 GPIOO: 0 GPIO2: 1 这样才可以进入烧录模式。

# 五、 技术参数

| WIFI协议传输                                     |
|----------------------------------------------|
| 2.4GHz                                       |
| 802.11 b:20dBm 802.11 g:17dBm 802.11 n:14dBm |
| 802.11 b:(11Mdps) -91db;                     |
| 802.11 g:(54Mdps) -75db;                     |
| 802.11 n:(MCS7) -72db                        |
| 9600bps~921600bps(默认115200bps)               |
| 8 N 1                                        |
| 3.0~3.3V                                     |
| ≤170mA (传送 802.11b,CCK 11Mbos,Pout=+17dBm)   |
| ≤50mA (接收 802.11b,包长 1024 字节,-80dBm)         |
| ≤5uA                                         |
| -40~+80℃ (工业级别)                              |
| 10%~90%相对湿度,无冷凝                              |
|                                              |

# 六、 应用电路

WIFI 模块是贴片封装,管脚数有 18 个管脚,如果客户不是定制 SDK,只用我 们标准的串口 SDK,那么模块的接线就比较简单。不需要 18 个管脚都连接。

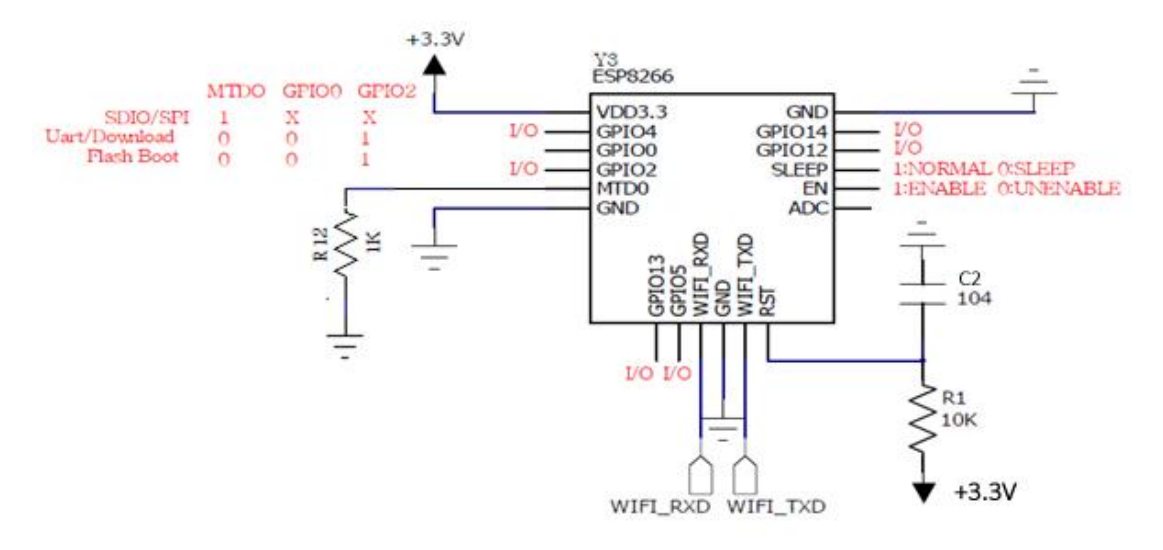

WiFi 模块和用户设备连接示意图(TTL)

# 七、 测试底板套件

为了方便客户测试,节约开发时间,我公司提供了配套的mini-USB 底板, 只需要在电脑上安装 FT232 驱动,即可用电脑的 USB 接口连接 WiFi 模块。

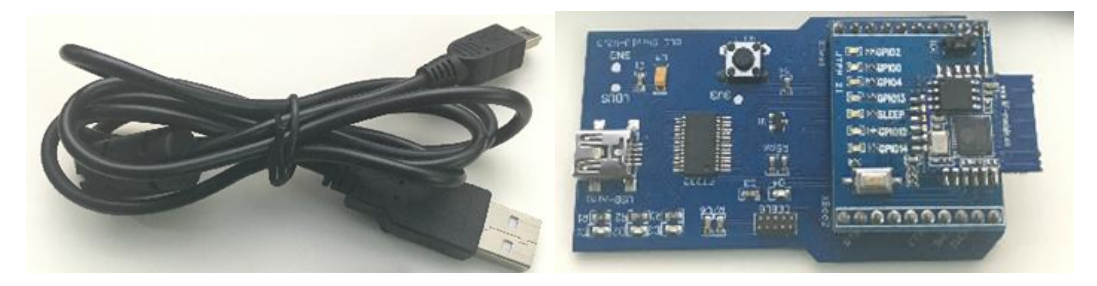

# 八、 参数配置

一、配置工具说明

| 開户       田       ご       2018       2018       2018       2018       2018       2018       2018       2018       2018       2018       2018       2018       2018       2018       2018       2018       2018       2018       2018       2018       2018       2018       2018       2018       2018       2018       2018       2018       2018       2018       2018       2018       2018       2018       2018       2018       2018       2018       2018       2018       2018       2018       2018       2018       2018       2018       2018       2018       2018       2018       2018       2018       2018       2018       2018       2018       2018       2018       2018       2018       2018       2018       2018       2018       2018       2018       2018       2018       2018       2018       2018       2018       2018       2018       2018       2018       2018       2018       2018       2018       2018       2018       2018       2018       2018       2018       2018       2018       2018       2018       2018       2018       2018       2018       2018       2018       2018       2018       2 | ■ESP_8266WIFI電置工具                                       | 深圳捷迅易联科技有限公司                 | ×                        |
|----------------------------------------------------------------------------------------------------|---------------------------------------------------------|------------------------------|--------------------------|
| 参数配置 一键配置 帮助信息         AT命令列表:       ▼         参数 列表:       ▼         SSID:       退出透明模式         用户参数:       PwD:       发送         接收信息框:       清空         发送信息框:       清空                                                                                                    | 用户<br>串 ロ: COM3 ▼<br>波特率: 115200 ▼<br>效验位: N0 ▼<br>● 打开 | 功能提示<br>AT 测试AT启动            |                          |
| 发送信息框: 清空                                                                                                    | 参数配置     一键配置       AT命令列表:     AT       参数列表:          | ↓<br>帮助信息<br>▼ SSID:<br>PWD: | 退出透明模式       发送       清空 |
|                                                                                                    | 发送信息框:                                                  |                              | 清空                       |

配置软件下载: <u>http://www.rf-module.cn/updow/2015826162436324.rar</u>

1、串口波特率出厂默认 115200Bps

((((**JX-YL**)))) — 捷迅·易联 —

- 2、在参数配置列表页面,用户可在 AT 命令列表中选择需要配置的项目(项目的详细功能在功能提示框中显示),如果该项目,有需要读写的配置参数,则在参数列表中罗列出来,用户选择好需要配置的内容点击[发送]按钮,即可对模块进行配置(配置的发送信息在发送信息框中提示),用户需要主意观察接收信息框中的内容,如果参数配置成功,模块返回的信息都会显示在接收信息框中
- 3、在一键配置页面,用户可以免去繁琐的命令配置过程,一键配置为透明传输 模式,在该页面配置之前,用户需先建立好 TCP 服务器,输入完整的用户名、 密码、服务器 IP 及端口号,确定参数无误,点击[一键配置透明传输模式]按 钮,配置工具会自动完成配置选项,进入到透明传输模式,配置完成后,用 户可通过串口调试助手测试透明传输模式下数据的收发
- 4、帮助信息页面,提供本公司的详悉信息,有任何疑问可发邮件到公司邮箱。

#### 九、 模块使用视频教程

可参照简明视频教程,下载链接: http://www.rf-module.cn/updow/YL-8266A\_VEDIO.rar

## 十、 工作模式

(一) softAP 模式

在 softAP 模式下,用户可通过手机或电脑设备连接 WIFI 模块,不可用模块 去连接其它设备(如:路由器、WIFI 热点等)

(二) station 模式

STATION 模式主要用于连接家庭路由器,在此模式下,用户通过手机或者电脑是不能扫描到模块的 WIFI,而且只能做家庭路由器的客户端

(三) softAP+station 模式

softAP+station 模式下,用户不仅能用手机或者电脑连接上 WIFI 模块,而且还 能将 WIFI 模块连接到家庭路由器

#### 十一、 AT 命令介绍

1、AT 指令列表

| 命令选项      | 命令说明         |
|-----------|--------------|
| AT        | 测试 AT 启动     |
| AT+RST    | 重启模块         |
| AT+GMR    | 读模块版本信息      |
| AT+CWMODE | 选择 WIFI 应用模式 |

6 / 19

((((**JX-YL**)))) — 捷迅·易联 —

| AT+CWJAP     | 加入AP                 |
|--------------|----------------------|
| AT+CWLAP     | 列出当前可用 AP            |
| AT+CWQAP     | 退出与 AP 的连接           |
| AT+CWSAP     | 设置 AP 模式下的参数         |
| AT+CWLIF     | 查看已接入设备的 IP          |
| AT+CIPSTATUS | 获得连接状态               |
| AT+CIPSTART  | 建立 TCP 连接或注册 UDP 端口号 |
| AT+CIFSR     | 获取本地 IP 地址           |
| AT+CIPMUX    | 启动多连接                |
| AT+CIPSERVER | 配置为服务器               |
| AT+CIPMODE   | 设置模块传输模式             |
| AT+CIPSTO    | 设置服务器超时时间            |

#### 2、 AT 指令详细说明

2.1 AT 测试 AT 启动

| AT 测试 AT 启动 |      |
|-------------|------|
| 执行指令 AT     | 响应OK |

#### 2.2 AT+RST 重启模块

| AT+RST 重启模块 |      |  |
|-------------|------|--|
| 执行指令 AT+RST | 响应OK |  |

#### 2.3 AT+GMR 查看版本信息

| AT+GMR 查看版本信息 |                       |  |
|---------------|-----------------------|--|
| 执行指令          | 响应                    |  |
| AT+GMR        | <number></number>     |  |
|               | ОК                    |  |
|               | 参数说明 < number >8 位版本号 |  |

#### 2.4 AT+CWMODE 选择 WIFI 应用模式

| AT+CWMODE 选择 WIFI 应用模式 |                              |  |
|------------------------|------------------------------|--|
| 测试指令                   | 响应                           |  |
| AT+CWMODE=?            | +CWMODE:( <mode>取值列表)</mode> |  |
|                        | ОК                           |  |
|                        | 参数说明 < number >8 位版本号        |  |
| 查询命令                   | 响应                           |  |

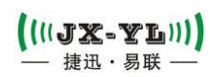

| AT+CWMODE?               | 返回当前模块的模式              |
|--------------------------|------------------------|
|                          | +CWMODE: <mode></mode> |
|                          | ОК                     |
|                          | 参数说明 见设置指令             |
| 设置指令                     | 响应 OK                  |
| AT+CWMODE= <mode></mode> | 参数说明                   |
|                          | <mode></mode>          |
|                          | 1 Station 模式           |
|                          | 2 AP 模式                |
|                          | 3 AP 兼 Station 模式      |

#### 2.5 AT+CWJAP 加入 AP

| AT+CWJAP 加入 AP              |                                   |
|-----------------------------|-----------------------------------|
| 查询命令                        | 响应                                |
| AT+ CWJAP?                  | 返回当前选择的 AP                        |
|                             | + CWJAP: <ssid></ssid>            |
|                             | ОК                                |
|                             | 参数说明 见设置指令                        |
| 设置指令                        | 响应                                |
| AT+ CWJAP =                 | ОК                                |
| <ssid>,&lt; pwd &gt;</ssid> | ERROR                             |
|                             | 参数说明                              |
|                             | <ssid>字符串参数,接入点名称</ssid>          |
|                             | <pwd>字符串参数,密码最长 64 字节 ASCII</pwd> |

#### 2.6 AT+CWLAP 列出当前可用 AP

| AT+CWLAP 列出当前                         | 可用 AP                                                        |
|---------------------------------------|--------------------------------------------------------------|
| 设置指令                                  | 响应                                                           |
| AT+ CWLAP =                           | 返回符合查询要求的 AP                                                 |
| <ssid>,&lt; mac &gt;,<ch></ch></ssid> | + CWLAP: <ecn>,<ssid>,<rssi>,<mac></mac></rssi></ssid></ecn> |
|                                       | ОК                                                           |
|                                       | ERROR                                                        |
|                                       | 参数说明 见设置指令                                                   |
| 执行指令                                  | 响应                                                           |
| AT+CWLAP                              | 终端返回 AP 列表                                                   |
|                                       | + CWLAP: <ecn>,<ssid>,<rssi>,<mac></mac></rssi></ssid></ecn> |
|                                       | ОК                                                           |
|                                       | ERROR                                                        |
|                                       | 参数说明                                                         |
|                                       | < ecn >0 OPEN                                                |

| 1 WEP                    |
|--------------------------|
| 2 WPA_PSK                |
| 3 WPA2_PSK               |
| 4 WPA_WPA2_PSK           |
| <ssid>字符串参数,接入点名称</ssid> |
| <rssi>信号强度</rssi>        |
| <mac>字符串参数,mac 地址</mac>  |

#### 2.7 AT+CWQAP 退出与 AP 的连接

| AT+CWQAP 退出与 AP 的连接 |       |
|---------------------|-------|
| 测试指令                | 响应 OK |
| AT+CWQAP=?          | 参数说明  |
| 执行指令                | 响应 OK |
| AT+ CWQAP           | 参数说明  |

#### 2.8 AT+ CWSAP 设置 AP 模式下的参数

| AT+ CWSAP 设置 AP                        | 模式下的参数                                                   |
|----------------------------------------|----------------------------------------------------------|
| 查询命令                                   | 响应                                                       |
| AT+ CWSAP?                             | 返回当前 AP 参数 +                                             |
|                                        | CWSAP: <ssid>,<pwd>,<chl>,<ecn></ecn></chl></pwd></ssid> |
|                                        | 参数说明 见设置指令                                               |
| 设置指令                                   | 响应                                                       |
| AT+ CWSAP=                             | ОК                                                       |
| <ssid>,<pwd>,<chl>,</chl></pwd></ssid> | ERROR                                                    |
| <ecn></ecn>                            | 参数说明                                                     |
|                                        | 指令只有在 AP 模式开启后有效                                         |
|                                        | <ssid>字符串参数,接入点名称</ssid>                                 |
|                                        | <pwd>字符串参数,密码最长 64 字节 ASCII</pwd>                        |
|                                        | <chl>通道号</chl>                                           |
|                                        | < ecn >                                                  |
|                                        | 0 OPEN                                                   |
|                                        | 2 WPA_PSK                                                |
|                                        | 3 WPA2_PSK                                               |
|                                        | 4 WPA_WPA2_PSK                                           |

2.9 AT+ CWLIF 查看已接入设备的 IP

AT+CWLIF 查看已接入设备的 IP

| 执行指令     | 响应                             |
|----------|--------------------------------|
| AT+CWLIF | <ip addr=""></ip>              |
|          | ОК                             |
|          | 参数说明                           |
|          | <ip addr=""> 已接入设备的 IP 地址</ip> |

## 2.10 AT+ CIPSTATUS 获得连接状态

| AT+ CIPSTATUS 获 | 得连接状态                                                                              |
|-----------------|------------------------------------------------------------------------------------|
| 测试指令            | 响应 OK                                                                              |
|                 | 参数说明                                                                               |
| 执行指令            | 响应                                                                                 |
| AT+ CIPSTATUS   | 返回当前模块的连接状态和连接参数                                                                   |
|                 | STATUS: <stat></stat>                                                              |
|                 | + CIPSTATUS: <id>,<type>,<addr>,<port>,<tetype></tetype></port></addr></type></id> |
|                 | ОК                                                                                 |
|                 | 参数说明                                                                               |
|                 | <stat> 2:获得 ip</stat>                                                              |
|                 | 3.建立连接                                                                             |
|                 | 4:失去连接                                                                             |
|                 | <id>连接的 id 号 0-4</id>                                                              |
|                 | <type>字符串参数,类型 TCP 或 UDP</type>                                                    |
|                 | <addr>字符串参数, IP 地址</addr>                                                          |
|                 | <port>端口号</port>                                                                   |
|                 | <tetype>0: 本模块做 client 的连接</tetype>                                                |
|                 | 1: 本模块做 server 的连接                                                                 |

# 2.11 AT+CIPSTART 建立 TCP 连接或注册 UDP 端口号

| AT+CIPSTART 建立 TCF | ?连接或注册 UDP 端口号                                             |
|--------------------|------------------------------------------------------------|
| 测试指令               | 响应                                                         |
| AT+CIPSTART=?      | 1) 设置 AT+CIPMUX=0                                          |
|                    | +CIPSTART:( <type>取值列表),(<ip address="">范</ip></type>      |
|                    | 围),( <port>范围)</port>                                      |
|                    | +CIPSTART:( <type>取值列表),(<domain name="">范</domain></type> |
|                    | 围),( <port>范围)</port>                                      |
|                    | ОК                                                         |
|                    | 2) 设置 AT+CIPMUX=1                                          |
|                    | +CIPSTART:(id),( <type>取值列表),(<ip address="">范</ip></type> |

|                                           | 围),( <port>范围)</port>                                            |
|-------------------------------------------|------------------------------------------------------------------|
|                                           | +CIPSTART: (id), ( <type>取值列表),(<domain name=""></domain></type> |
|                                           | 围),( <port>范围)</port>                                            |
|                                           | 参数说明 见设置命令                                                       |
| 设置命令                                      | 响应                                                               |
| 1)单路连接                                    | 如果格式正确且连接成功,返回 OK                                                |
| (+CIPMUX=0)                               | 否则返回 ERROR                                                       |
| AT+CIPSTART=                              | 如果连接已经存在,返回 ALREAY CONNECT                                       |
| <type>,<addr>,<port></port></addr></type> | 参数说明                                                             |
| 1)多路连接                                    | <id>0-4 连接的 id 号</id>                                            |
| (+CIPMUX=1)                               | <type> 字符串参数,表明连接类型</type>                                       |
| AT+CIPSTART=                              | "TCP"建立 tcp 连接                                                   |
| <id><type>,<addr>,</addr></type></id>     | "UDP"建立 UDP 连接                                                   |
| <port></port>                             | <addr> 字符串参数,远程服务器 IP 地址</addr>                                  |
|                                           | <port> 远程服务器端口号</port>                                           |

#### 2.12 AT+CIPSEND 发送数据

| AT+CIPSEND 发送数据               |                                     |
|-------------------------------|-------------------------------------|
| 测试指令                          | 响应 OK                               |
| AT+CIPSEND=?                  | 参数说明 见设置命令                          |
| 设置指令                          | 响应                                  |
| 1)单路连接时                       | 发送指定长度的数据。收到此命令后先换行返                |
| (+CIPMUX=0)                   | 回">",然                              |
| AT+CIPSEND= <length></length> | 后开始接收串口数据,当数据长度满 length 时发          |
| 1)多路连接时                       | 送数据。                                |
| (+CIPMUX=1)                   | 如果未建立连接或连接被断开,返回 ERROR              |
| AT+CIPSEND=                   | 如果数据发送成功,返回 SEND OK                 |
| <id>,<length></length></id>   | 参数说明                                |
|                               | <id>需要用于传输连接的 id 号</id>             |
|                               | <length>数字参数,表明发送数据的长度,最大长</length> |
|                               | 度为 2048                             |
| 执行指令                          | 响应                                  |
| AT+CIPSEND                    | 收到此命令后先换行返回">"然后就进入了透传模             |
|                               | 式,每包数据以 20ms 间隔区分,每包最大 2048         |
|                               | 字节。                                 |
|                               | 当输入单独一包"+++"返回指令模式。                 |
|                               | 该指令必须在开启透传模式以及单连接模式下使               |
|                               | 用。                                  |

# 2.13 AT+CIPCLOSE 关闭 TCP 或 UDP

((((**JX-YL**)))) — 捷迅·易联—

## YL-8266A

| AT+CIPCLOSE 关闭 TC      | P 或 UDP                           |
|------------------------|-----------------------------------|
| 测试指令                   | 响应 OK                             |
| AT+CIPCLOSE=?          | 参数说明 见设置命令                        |
| 设置命令                   | 响应                                |
| 多路连接时                  | 如果输入正确,返回 OK                      |
| AT+CIPCLOSE= <id></id> | 如果没有该连接则,返回 Link is not           |
|                        | 参数说明                              |
|                        | <id>需要关闭的连接 id</id>               |
|                        | 当 id=5 时关闭所有连接(开启 server 后 id=5 无 |
|                        | 效)                                |
| 执行指令                   | 响应                                |
| 单路连接时                  | 如果输入正确,返回 OK                      |
| AT+CIPCLOSE            | 如果没有连接则,返回 ERROR                  |
|                        | 当没有连接时返回状态打印 unlink               |

## 2.14 AT+CIFSR 获取本地 IP 地址

| AT+CIFSR 获取本地 I | P 地址                          |
|-----------------|-------------------------------|
| 测试指令            | 响应                            |
| AT+CIFSR=?      | ОК                            |
| 执行命令            | 响应                            |
| AT+ CIFSR       | + CIFSR: <ip address=""></ip> |
|                 | + CIFSR: <ip address=""></ip> |
|                 | ОК                            |
|                 | ERROR                         |
|                 | 参数说明                          |
|                 | <ip address=""></ip>          |
|                 | 本机目前的 IP 地址 第一行为 AP 下的 IP, 第二 |
|                 | 行为 STA                        |
|                 | 下的 IP                         |

## 2.15 AT+ CIPMUX 启动多连接

| AT+ CIPMUX 启动多连接          |                                |
|---------------------------|--------------------------------|
| 查询命令                      | 响应                             |
| AT+ CIPMUX?               | + CIPMUX: <mode></mode>        |
|                           | ОК                             |
| 设置指令                      | 响应OK                           |
| AT+ CIPMUX= <mode></mode> | 如果已经处于连接状态则,返回 Link is builded |
|                           | 参数说明                           |
|                           | <mode></mode>                  |

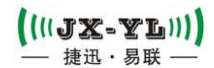

0 单路连接模式 1 多路连接模式

#### 2.16 AT+ CIPSERVER 配置为服务器

| AT+ CIPSERVER 配置为             | 同服务器                        |  |  |  |
|-------------------------------|-----------------------------|--|--|--|
| 设置指令                          | 响应                          |  |  |  |
| AT+ CIPSERVER=                | ОК                          |  |  |  |
| <mode>[,<port>]</port></mode> | 关闭 server 需要重启              |  |  |  |
|                               | 参数说明                        |  |  |  |
|                               | <mode>0 关闭 server 模式</mode> |  |  |  |
|                               | 1 开启 server 模式              |  |  |  |
|                               | <port>端口号,缺省值为 333</port>   |  |  |  |
| 参考                            | 说明                          |  |  |  |
|                               | 开启 server 后自动建立 server 监听   |  |  |  |
|                               | 当有 client 接入会自动按顺序占用一个连接    |  |  |  |
|                               | AT+ CIPMUX=1 时才能开启服务器       |  |  |  |

#### 2.17 AT+ CIPMODE 设置模块传输模式

| AT+ CIPMODE 设置模块传输模式      |                                |  |  |  |
|---------------------------|--------------------------------|--|--|--|
| 查询命令                      | 响应                             |  |  |  |
| AT+ CIPMODE?              | + CIPMODE: <mode></mode>       |  |  |  |
|                           | ОК                             |  |  |  |
|                           | 参数说明 见设置指令                     |  |  |  |
| 设置指令                      | 响应 OK                          |  |  |  |
| AT+CIPMODE= <mode></mode> | 如果已经处于连接状态则,返回 Link is builded |  |  |  |
|                           | 参数说明                           |  |  |  |
|                           | <mode>0 非透传模式 1 透传模式</mode>    |  |  |  |

## 2.18 AT+ CIPSTO 设置服务器超时时间

| AT+ CIPSTO 设置服务器超时时间     |                         |            |  |
|--------------------------|-------------------------|------------|--|
| 查询指令                     | 响应                      |            |  |
| AT+CIPSTO?               | + CIPSTO: <time></time> |            |  |
|                          | ОК                      |            |  |
|                          | 参数说明 见设置指令              |            |  |
| 设置指令                     | 响应 OK                   |            |  |
| AT+CIPSTO= <time></time> | 参数说明 < time>0~28800     | 服务器超时时间,单位 |  |
|                          | 为 s                     |            |  |

| 十二、  组网应用                                                                                                    |
|----------------------------------------------------------------------------------------------------|
| <ul> <li>一、 单连接 client</li> <li>1) 设置 wifi 模式:</li> <li>AT+CWMODE=3 //设置为 softAP+station 共存模式</li> <li>响应: OK</li> </ul> |
| 2) 重启生效<br>AT+RST<br>响应: OK                                                                                              |
| 3) 连接路由                                                                                                    |
| AT+CWJAP="ssid","password"  // 传入路由的    ssid 和 password                                                                  |
| 响应: OK                                                                                                    |
| 4) 查询设备 IP                                                                                                    |
| AT+CIFSR                                                                                                    |
| 响应: 192.168.3.106 //返回设备的 IP 地址                                                                                          |
| 5) 在 PC 上使用网络调试助手,创建一个服务器。                                                                                               |
| P3确设盘<br>(1)协议类型<br>TCP Server ▼<br>(2)本地IP地址<br>192.168.3.116<br>(3)本地端口号<br>8080                                       |
|                                                                                                    |
| 接收区设置<br>「 接收转向文件<br>「 显示接收时间<br>「 十六进制显示<br>「 暫停接收显示                                                                    |
| 保存数据 清除显示                                                                                                    |
| 发送区设置       「 启用文件数据源       「 自动发送附加位       「 发送完自动清空       「 按十六进制发送                                                    |
| 6) 设备连接服务器                                                                                                    |
| AT+CIPSTART="TCP","192.168.3.116",8080 //传入协议、 服务器 IP、                                                                   |

口号

响应: OK

7) 发送数据

| AT+CIPSEND=4 |    | 发送四个字节,字节数可按需任定    |
|--------------|----|--------------------|
| >DGFY        | // | 输入要发送的四个字节内容,无需回车。 |

14 / 19

响应: SEND OK

注意,若发送的字节数目超过了指令设定的长度 n,则会响应 busy,并发送数据的前 n 个字节,完成后响应 SEND OK。

8) 接收数据

+IPD,n:xxxxxxxxxx //接收到的数据长度为 n 个字节, xxxxx 为数据 内容

#### 二、 透传

YL-8266A\_T 仅在作为单连接 client 时,支持透传。以下为 YL-8266A\_T 作为 station 实现透传的举例

1) 设置 wifi 模式:

AT+CWMODE=3 //设置为 softAP+station 共存模式 响应: OK

2) 重启生效

AT+RST

响应: OK

3) 连接路由

AT+CWJAP="ssid","password" // 传入路由的 ssid 和 password 响应: OK

4) 查询设备 IP

AT+CIFSR

响应: 192.168.101.105 // 返回设备的 ip 地址 5) 在 PC 上使用网络调试助手,创建一个服务器。

| 网络设置              | 网络数据接收 |
|-------------------|--------|
| (1)协议类型           |        |
| TCP Server 💌      |        |
| (2)本地IP地址         |        |
| 192,168,101,110   |        |
| (3)本地端口号<br> 8080 |        |
| 🔘 断开              |        |
| 接收区设置             |        |
| □ 接收转向文件          |        |
| □ 显示接收时间          |        |
| □ 十六进制显示          |        |
| □ 暫停接收显示          |        |
| 保存数据 清除界示         |        |
| 发送区设置             |        |
| 6) 设备连接服务         | 务器     |

AT+CIPSTART="TCP","192.168.101.110",8080 //协议、服务器 IP、端口 响应: OK

Linked

 () JX-YL)
 YL-8266A

 7) 开启透传模式
 AT+CIPMODE=1

 响应: OK
 8) 开始透传

 AT+CIPSEND
 // 从此时开始,串口输入的字符会透传到服务器

端

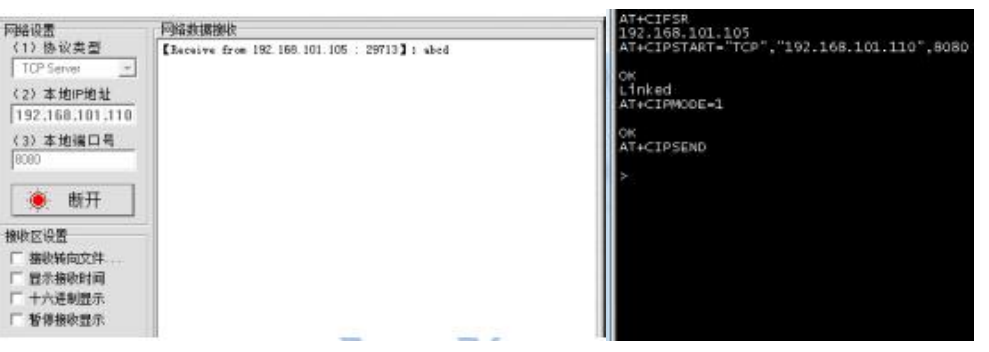

9) 结束透传

在透传模式中,若识别到单独的一包数据"+++",则退出透传模式。

注意,如果直接用键盘打字输入 +++ ,有可能时间太慢,不被认为是 连续

的三个+,建议可使用如下工具:

| A SSCOM3.2 (作者:聂小猛(丁丁), 主页http://www         | w.mcu51.com, Email: mc                                   |
|----------------------------------------------|----------------------------------------------------------|
|                                              |                                                          |
|                                              |                                                          |
| 打开文件」文件名                                     | -<br>                                                    |
| 串口号 COM6 • ⑨ 关闭串口 帮助                         | WWW.MCU51.COM 扩展                                         |
| 波特案 115200 ▼                                 | ESP8266WIFI转串口20元,QQ群120693138<br>欢迎访问大虾论坛! 众多大虾等着你!<br> |
| 流控制 None 👤 +++1<br>www.mcu51.cor S:0 R:0 COI | M6已打开 115200bps CTS=0 DSR=0 RL /                         |

字符串输入框 : +++ 发送新行: 不要勾选 点击发送

三、 多连接 server

```
目前 YL-8266A T 作为服务器,需建立多连接,即可以连接多个 client。
以下为 YL-8266A T 作为 softAP 建立 TCP 服务器的举例:
1) 设置 wifi 模式:
 AT+CWMODE=3 //设置为 softAP+station 共存模式
 响应: OK

 重启生效

 AT+RST
 响应: OK
3) 启动多连接
 AT+CIPMUX=1
 响应: OK
4) 建立 server
 AT+CIPSERVER=1
                  //默认端口 333
 响应: OK
5) PC 连入设备 softAP, PC 作 client 连接设备。
网络设置
           网络数据接收
 (1)协议类型
 TCP Client
        v
 (2) 服务器IP地址
 192.168.4.1
 (2) 服务器端口
  🖲 断开
 接收区设置
 接收转向文件....
  显示接收时间
  十六进制显示
 □ 暂停接收显示
 保存数据 清除显示
```

```
发送区设置
```

注意,YL-8266A\_T 作为 server 有超时机制,如果连接建立后,一段时间内 无数据来往, server 会将 client 踢掉。请在 PC 工具连上 YL-8266A\_T 后建立一个

2s 的循环数据发送,用于保持连接。

6) 发送数据

AT+CIPSEND=4 // 发送四个字节,字节数可按需任定

>iopd // 输入要发送的四个字节内容,无需回车。

响应: SEND OK

注意,若发送的字节数目超过了指令设定的长度 n,则会响应 busy,并发送数据的前 n 个字节,完成后响应 SEND OK。

7) 接收数据

+IPD,n:xxxxxxxxxx //接收到的数据长度为 n 个字节, xxxxx 为数据内容

## 十三、 SDK 自定义开发

WIFI 模块也支持客户自己开发应用程序,本公司提供原厂给的 SDK 开发包,和开发文档,烧录工具。客户可以根据自己的产品功能进行自定义开发,SDK 里面已经把系统和 WIFI 底层和 TC/IP 协议集成,客户只需要在系统上面开发自己的应用程序。但客户需要熟练 LINUX 操作系统,这样才可以顺利的进行二次开发。

如果客户需要自己开发应用层程序,客户需要准备的硬件是,底板 (YL-8266A\_UART),和转接板(YL-8266A\_MT01)和数据线。软件方面是 SDK 开发 包,开发工具 ESP8266IDE.exe 开发环境,编译平台 ESP8266CON.exe,下载工具 frame\_test.exe 和测试工具 NetAssist.exe。当然这些工具和软件都可以提供,包 括使用这些软件和工具的说明书,当客户购买我们的开发套件。

## 十四、 注意事项

模块的供电电压是 2.1V-3.6V,不要高电压供电,以免损坏模块。因为模块 是贴在客户的板子上面使用,所以在板子布局的时候,请注意,模块远离高压电 路,强磁电路或者高压和强磁器件,以及产生高热量器件等。

在走线的时候,模块下面不好走线,模块下面保持大面积铺铜。

用户在贴片模块的时候,请注意回流焊的温度和时间的设定,下面是模块在贴 片的时候的参考回流焊温度曲线图。

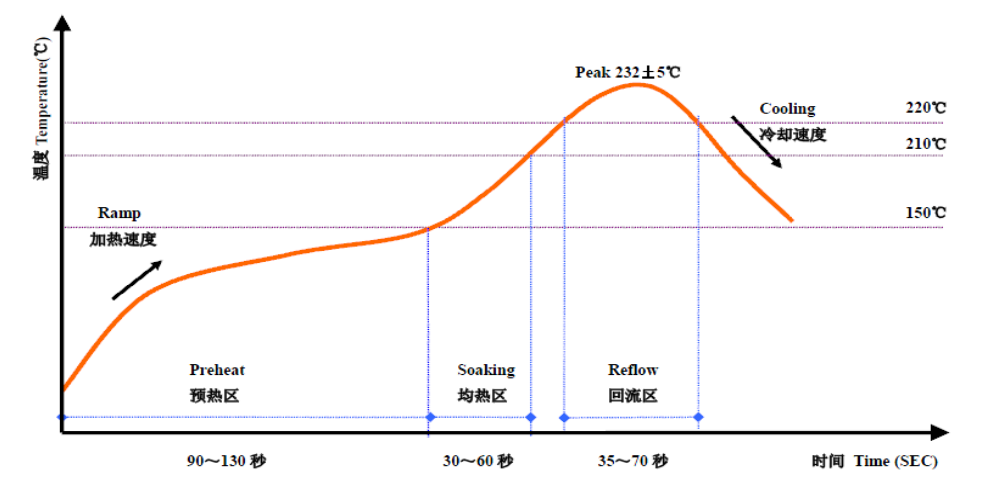

|                   |                 | 预热区      | 均热区                  | 回流区     |
|-------------------|-----------------|----------|----------------------|---------|
| Temperature Range | 温度范围 (℃)        | 35~~150  | 150 <sup>~</sup> 200 | > 220   |
| Duration          | 所需时间(SEC)       | 90 ~ 130 | 30 ~ 60              | 35 ~ 70 |
| Peak Temperature  | 顶限温度 (℃)        |          | ≥227 ~ 237           |         |
| Ramp / Cooling    | 加热/ 冷却速度(℃/SEC) |          | 1~3                  |         |

※ 所设定焊接顶峰温度取决于 PCB 板的设计和元器件材质,以及回流焊设备的精确性。

## 十五、 应用领域

- ✔ 智能家居:无线开关、智能灯泡、家电控制、智能锁;
- ✓ 手持设备: 点菜机、手抄机、扫描枪、对讲机;
- ✓ 数据发送: 电子看板、LED 显示屏、油价屏、货架标签;
- ✔ 数据采集:电子衡器、粮情测控、水文水利监测;
- ✔ 安防系统:无线报警器、电子围栏、摄像机云台控制;
- ✔ 智慧城市:楼宇节能、暖通控制、井盖防盗监控、车位管理;
- ✔ 医疗管理:老人呼叫器、婴儿监护仪、医疗设备仪表监测;
- ✓ 会议设备:投票表决器、评分评价器、抢答器、无线音箱;
- ✓ 无线传感:温度、湿度、压力、液位、震动等无线传感;
- ✔ 穿戴设备:手表、狗环、耳标、胸牌、挂件;

声明:本公司保留未经通知随时更新本产品使用手册的最终解释权和修改权!